## **?**

## **Using The "files1" Server**

- 1. Log onto the Internet using Safari or Firefox.
- 2. Click once on your Desktop (no icons, just the picture.)
- 3. Click on the Go menu, then Connect to Server....
- 4. Type this in the **Server Address** box:

files1.4j.lane.edu

- 5. Click the **Connect** button.
- 6. Type your username and password.
- 7. Click the **Connect** button.

## Using The "files1" Server

- 1. Log onto the Internet using Safari or Firefox.
- 2. Click once on your Desktop (no icons, just the picture.)
- 3. Click on the Go menu, then Connect to Server....
- 4. Type this in the Server Address box:

## files1.4j.lane.edu

- 5. Click the **Connect** button.
- 6. Type your username and password.
- 7. Click the **Connect** button.